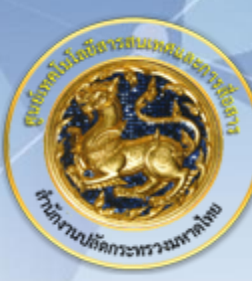

ศูนย์เทคโนโลยีสารสนเทศและการสื่อสาร สป.มท.

Information and Communication Technology Center.

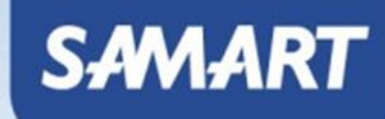

# IP Telephony

Unified Real-Time Monitoring Tool (RTMT)

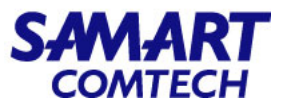

 ใส่ IP Login Cisco Unified Communication Manager และเลือกที่หัวข้อ Cisco Unified Communication Manager

| CIS   | 0                                                      |                             |   |  |
|-------|--------------------------------------------------------|-----------------------------|---|--|
| Insta | led Applications                                       |                             |   |  |
| Cis   | co Unified Communications<br>co Unified Communications | Manager<br>Self Care Portal | 1 |  |
| Crypt | ographic Features                                      |                             |   |  |

- ใส่ Username และ Password และกด Login
- ทำการติดตั้ง RTMT โดยเลือก Application > Plugins

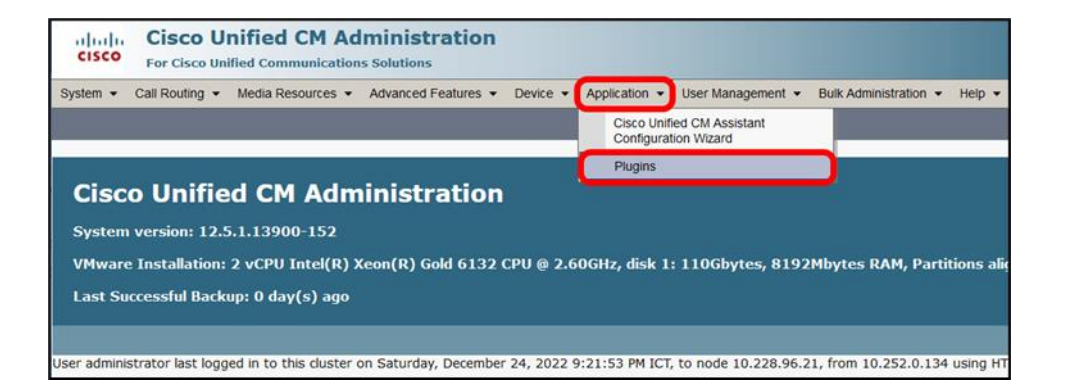

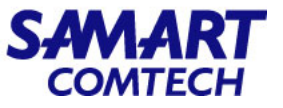

• คลิก Find และกด Download ในหัวข้อ Cisco Unified Real-Time Monitoring Tool – Windows และติดตั้งไฟล์

| alada Cisco I          | <b>Unified CM Admini</b>                                                                                                 | stration Cisco Unified CM Administration v Go                                                                                                    |  |  |  |  |  |  |
|------------------------|----------------------------------------------------------------------------------------------------|----------------------------------------------------------------------------------------------------|--|--|--|--|--|--|
| CISCO For Cisco U      | nified Communications Soluti                                                                                             | ons administrator   About   Logout                                                                                                    |  |  |  |  |  |  |
| System - Call Routing  | stem   Call Routing  Media Resources  Advanced Features  Device  Application  User Management  Bulk Administration  Help |                                                                                                    |  |  |  |  |  |  |
| Find and List Plugins  |                                                                                                    |                                                                                                    |  |  |  |  |  |  |
| _ Status               |                                                                                                    |                                                                                                    |  |  |  |  |  |  |
| (i) 11 records found   |                                                                                                    |                                                                                                    |  |  |  |  |  |  |
|                        |                                                                                                    |                                                                                                    |  |  |  |  |  |  |
| Plugin (1 - 11 of      | 11)                                                                                                    | Rows per Page 50 v                                                                                                    |  |  |  |  |  |  |
| Find Plugin where Name | ✓ begins with ✓                                                                                                    | and Plugin Type equals Installation 🗸 Find Clear Filter 🔂 👄                                                                                                    |  |  |  |  |  |  |
|                        | Plugin Name *                                                                                                    | Description                                                                                                    |  |  |  |  |  |  |
| Download               | Cisco AXL Toolkit                                                                                                    | Cisco Administrative XML (AXL) Toolkit enables Developers to create applications that create, read, update and delete provisioning objects on the Cisco Unified Communications Manager Publisher. The zip file contains Java-based libraries that use SOAP over HTTP/HTTPS to send and receive AXL requests and responses. Install this toolkit on Developer workstations where AXL applications will be developed.                                                                                                    |  |  |  |  |  |  |
| Download               | Cisco CTL Client                                                                                                    | Install the Cisco Certificate Trust List (CTL) client to digitally sign certificates stored on the TFTP server. The client retrieves the CTL file from the Cisco TFTP server, digitally signs the CTL file using a security token and then updates the file on the Cisco TFTP server. Install this plug-in on Windows 32-bit or Windows 64-bit operating system computers.                                                                                                    |  |  |  |  |  |  |
| Download               | Cisco IP Phone Address<br>Book Synchronizer                                                                              | Cisco IP Phone Address Book Synchronizer enables users to synchronize their Microsoft Windows Address Book with the Cisco Personal Address Book. Install this plug-in on all Windows operating system computers for Users who desire to synchronize their Windows Address Book with their Cisco Unified Communications Manager Personal Address Book.                                                                                                    |  |  |  |  |  |  |
| Download               | Cisco JTAPI Client for<br>Linux - 32-bit and 64-bit                                                                      | JTAPI provides a standard programming interface for communication-enabled applications written in the Java programming language. Use this file on computers running Linux which host communication-enabled CTI applications that interact with Cisco Unified Communications Manager via JTAPI. This zip archive includes the JTAPI packages for Linux(32-bit and 64-bit), documentation, and sample code. Follow the instructions in the readme.txt to get started.                                                                                   |  |  |  |  |  |  |
| Download               | Cisco JTAPI Client for<br>Windows - 32-bit and 64-<br>bit                                                                | JTAPI provides a standard programming interface for communication-enabled applications written in the Java programming language. Use this file on computers running Windows which host communication-<br>enabled CTI applications that interact with Cisco Unified Communications Manager via JTAPI. This zip archive includes the JTAPI packages for Windows(32-bit and 64-bit), documentation, and sample code. Follow<br>the instructions in the readme.txt to get started.                                                                        |  |  |  |  |  |  |
| Download               | Cisco TAPI 32-bit Client                                                                                                 | TAPI provides a standard programming interface for communication-enabled applications running on Microsoft Windows. Install this plug-in on all Windows 32-bit operating system computers which host<br>communication-enabled CTI applications that interact with Cisco Unified Communications Manager via TAPI. Install Cisco Media Driver to enable TAPI-based applications to play announcements and record call<br>media.                                                                                                    |  |  |  |  |  |  |
| Download               | Cisco TAPI 64-bit Client                                                                                                 | TAPI provides a standard programming interface for communication-enabled applications running on Microsoft Windows 64-bit operating systems. Install this plug-in on all Windows 64-bit operating system<br>computers which host communication-enabled CTI applications that interact with Cisco Unified Communications Manager via TAPI. Install Cisco Media Driver to enable TAPI-based applications to play<br>announcements and record call media.                                                                                                |  |  |  |  |  |  |
| Download               | CISCO TAPS                                                                                                    | Cisco Tool for Auto-Registered Phone Support (TAPS) helps Users remotely download preconfigured phone settings to provision their device. TAPS works in conjunction with Bulk Administration, Unified CM<br>Administration and Unified Contact Center Express (UCCX). Install this component on a UCCX server release that is compatible with the desired Cisco Unified Communications Manager release.                                                                                                    |  |  |  |  |  |  |
| Download               | Cisco Unified CM Assistant<br>Console                                                                                    | Cisco Unified CM Assistant Console helps assistants handle calls for their managers more effectively. The assistant console connects to the Cisco Unified Communications Manager IP Manager Assistant (IPMA)<br>Service for login and directory services. Multiple assistant consoles can connect to a single Cisco Unified CM IPMA Service. Install this plug-in on Windows operating system computers.                                                                                                    |  |  |  |  |  |  |
| <u>Download</u>        | Cisco Unified Real-Time<br>Monitoring Tool - Linux                                                                       | Cisco Unified Real-Time Monitoring Tool (RTMT) is a client tool that monitors device status system performance device discovery and CTI applications running on the Unified Communications Manager cluster in real-time. RTMT also connects directly to devices to aid in troubleshooting. Install this client on Administrative workstations running Linux operating systems where real-time monitoring is desired. This RTMT client can also be used to connect to Intercompany Media Engine (IME) server and Cisco IM and Presence(IM&P) server.   |  |  |  |  |  |  |
| Download               | Cisco Unified Real-Time<br>Monitoring Tool - Windows                                                                     | Cisco Unified Real-Time Monitoring Tool (RTMI) is a client tool that monitors device status system performance device discovery and CTI applications running on the Unified Communications Manager cluster in real-time. RTMT also connects directly to devices to aid in troubleshooting. Install this client on Administrative workstations running Windows operating systems where real-time monitoring is desired. This RTMT client can also be used to connect to Intercompany Media Engine (IME) server and CIsco IM and Presence(IM&P) server. |  |  |  |  |  |  |

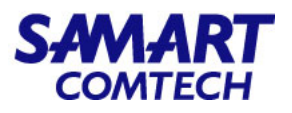

 เปิด Software Cisco Unified Real-Time Monitoring Tool ขึ้นมาแล้ว ip address ของ Cisco Unified Communication Manager

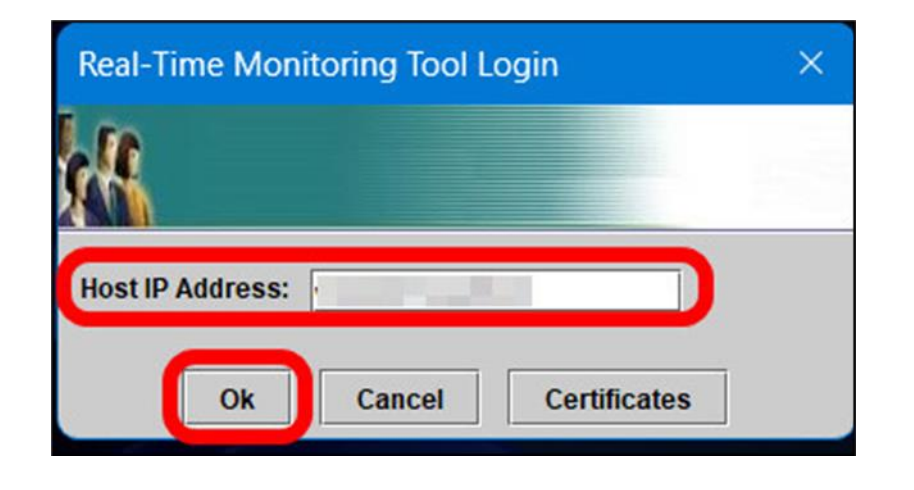

 เมื่อปรากฏหน้าต่าง Authentication Required ขึ้นมาให้ ใส่ username, password ของ Cisco Unified Communication Manager และเลือก OK

| Authentication Required                                                | ×                        |
|------------------------------------------------------------------------|--------------------------|
| A username and password are being red<br>User Name:<br>Password:<br>Ok | Luested by https:// 8443 |

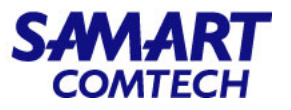

 เลือก System > System Summary เพื่อดูสถานะการณ์ทำงานของ Virtual Memory Usage, CPU Usage (ในกรณี CUCM/IM and Presence ทำงานปกติ กราฟที่แสดงการทำงานจะไม่ขึ้นสูงถึง 100% อย่างต่อเนื่อง) แต่ถ้าพบว่ากราฟที่แสดง การทำงานจะไม่ขึ้นสูงถึง 100% อย่างต่อเนื่องให้แจ้งผู้ดูแลระบบช่วยตรวจสอบ

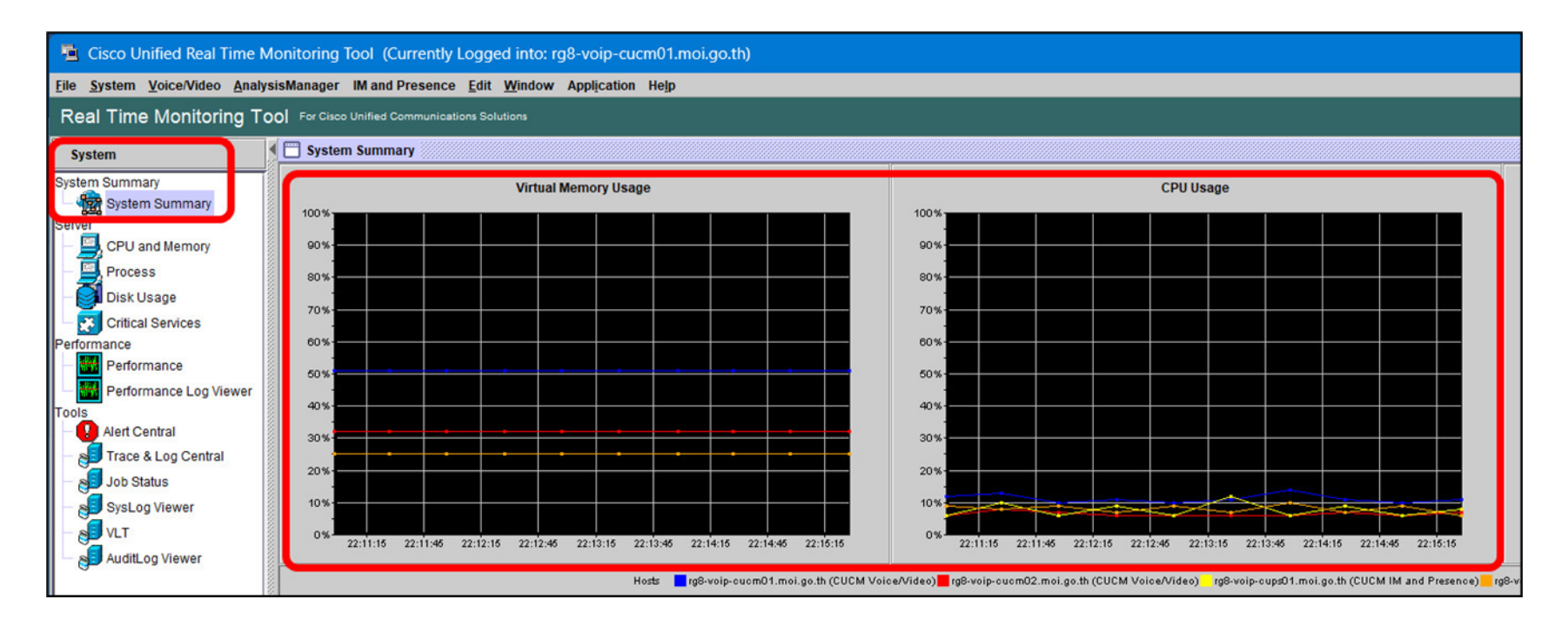

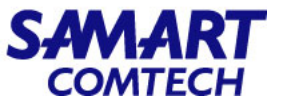

เลือก Device Search > Voice Mail Devices > Finish เพื่อดูสถานการณ์ทำงานของ Cisco Unity Connect

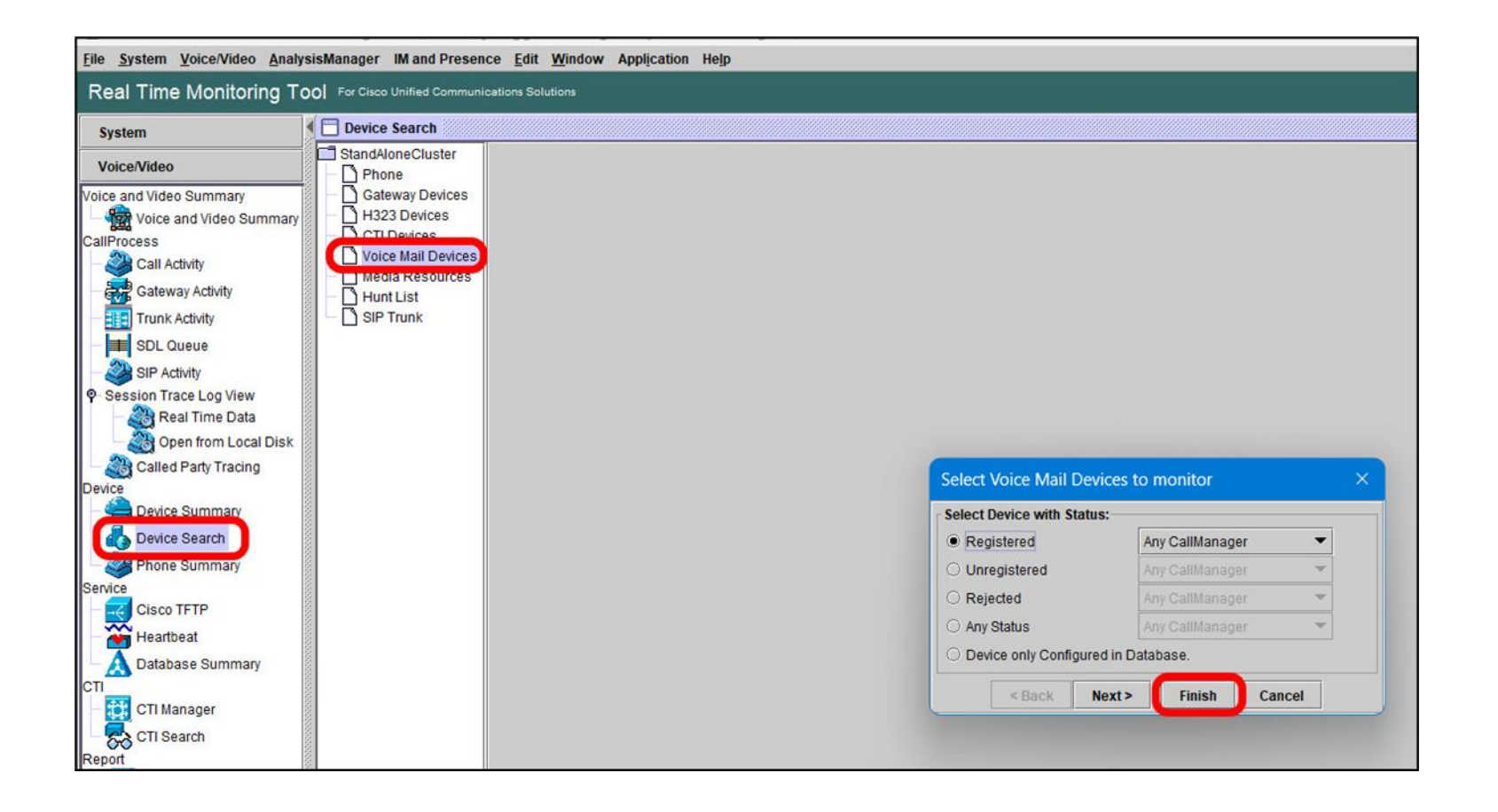

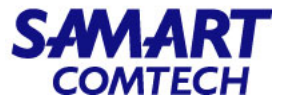

- เลือก Device Search > Voice Mail Devices
- จากตารางที่แสดงข้อมูลให้ตรวจสอบที่หัวข้อ Status ถ้า Voice Mail Port ทำงานปกติจะแสดงสถานะ Registered
- ในกรณีที่แสดงสถานะที่ไม่ใช่ Registered ให้แจ้งผู้ดูแลระบบช่วยตรวจสอบ

| System                  | Device Search      |            |            |                  |           |                 |             |         |
|-------------------------|--------------------|------------|------------|------------------|-----------|-----------------|-------------|---------|
| Voice/Video             | StandAloneCluster  | Name       | Status     | Node             | IpAddress | Model           | Description | StatusR |
| Toloci Tideo            | - D Phone          | unity-VI1  | Registered | cucm01.moi.go.th | 10.2      | Voice Mail Port | unity-VI1   | N/A     |
| oice and Video Summary  | Gateway Devices    | unity-VI10 | Registered | cucm01.moi.go.th | 10.2      | Voice Mail Port | unity-VI10  | N/A     |
| Voice and Video Summary | - 🗋 H323 Devices   | unity-VI11 | Registered | cucm01.moi.go.th | 10.2      | Voice Mail Port | unity-VI11  | N/A     |
| allProcess              | CTI Devices        | unity-VI12 | Registered | cucm01.moi.go.th | 10.2      | Voice Mail Port | unity-VI12  | N/A     |
|                         | Voice Mail Devices | unity-VI13 | Registered | cucm01.moi.go.th | 10.2      | Voice Mail Port | unity-VI13  | N/A     |
| Call Activity           | Media Resources    | unity-VI14 | Registered | cucm01.moi.go.th | 10.2      | Voice Mail Port | unity-VI14  | N/A     |
| Gateway Activity        | N Hunt List        | unity-VI15 | Registered | cucm01.moi.go.th | 10.2      | Voice Mail Port | unity-VI15  | N/A     |
|                         |                    | unity-VI16 | Registered | cucm01.moi.go.th | 10.2      | Voice Mail Port | unity-VI16  | N/A     |
| Trunk Activity          |                    | unity-VI17 | Registered | cucm01.moi.go.th | 10.2      | Voice Mail Port | unity-VI17  | N/A     |
| SDL Queue               |                    | unity-VI2  | Registered | cucm01.moi.go.th | 10.2      | Voice Mail Port | unity-VI2   | N/A     |
|                         |                    | unity-VI3  | Registered | cucm01.moi.go.th | 10.2      | Voice Mail Port | unity-VI3   | N/A     |
| SIP Activity            |                    | unity-VI4  | Registered | cucm01.moi.go.th | 10.2      | Voice Mail Port | unity-VI4   | N/A     |
| Session Trace Log View  |                    | unity-VI5  | Registered | cucm01.moi.go.th | 10.2      | Voice Mail Port | unity-VI5   | N/A     |
| Real Time Data          |                    | unity-VI6  | Registered | cucm01.moi.go.th | 10.2      | Voice Mail Port | unity-VI6   | N/A     |
| Open from Local Dick    |                    | unity-VI7  | Registered | cucm01.moi.go.th | 10.2      | Voice Mail Port | unity-VI7   | N/A     |
| Open nom Local Disk     |                    | unity-VI8  | Registered | cucm01.moi.go.th | 10.2      | Voice Mail Port | unity-VI8   | N/A     |
| Called Party Tracing    |                    | unity-VI9  | Registered | cucm01.moi.go.th | 10.2      | Voice Mail Port | unity-VI9   | N/A     |
| Device Summary          |                    |            |            |                  |           |                 |             |         |

# Cisco Unified Communications Manager-Monitor Service

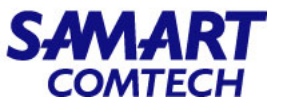

- ที่ Navigation เลือก Cisco Unified Serviceability
- ใส่ username, password ของ Cisco Unified Communication Manager และเลือก Login

| Cisco Unified Reporting<br>For Cisco Unified Communications Solutions | Navigation Cisco Unified Serviceability - Go         |
|-----------------------------------------------------------------------|------------------------------------------------------|
| Cisco Unified Reporting                                               | Username<br>administrator<br>Password<br>Login Reset |

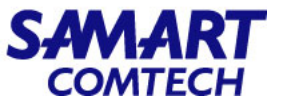

#### เลือก Tools > Service Activation

| Line Cisco      | <b>Unified Serviceabilit</b>                 |                                                                                                   | Navigation Cisco Unified Serviceability 🗸 🗸                  |
|-----------------|----------------------------------------------|---------------------------------------------------------------------------------------------------|--------------------------------------------------------------|
| CISCO For Cisc  | co Unified Communications Solu               | tions                                                                                             |                                                              |
| rm • Trace • T  |                                              | · ·                                                                                               | auministrator About Log                                      |
| vice Activation | Service Activation                           |                                                                                                   |                                                              |
|                 | Control Center - Feature                     |                                                                                                   |                                                              |
| elect Server —  | Services                                     |                                                                                                   |                                                              |
| rver* Select    | Control Center - <u>N</u> etwork<br>Services | <b>v</b> Go                                                                                       |                                                              |
|                 | Serviceability <u>R</u> eports<br>Archive    |                                                                                                   |                                                              |
|                 | Audit Log Configuration                      | Cieco Unified Serviceshility                                                                      |                                                              |
|                 | Locations •                                  | CISCO Unified Serviceability                                                                      | <ul> <li>เลือก CHCM ที่ต้องการตราจสอบ Service และ</li> </ul> |
|                 | CDR Analysis and                             | For cisco oninea communications solutions                                                         |                                                              |
|                 |                                              | <u>A</u> larm ▼ <u>T</u> race ▼ T <u>o</u> ols ▼ <u>S</u> nmp ▼ <u>C</u> allHome ▼ <u>H</u> elp ▼ | เลือก (                                                      |
|                 |                                              | Service Activation                                                                                | 661011 00                                                    |
|                 |                                              | - Select Server                                                                                   |                                                              |
|                 |                                              | Server* Select a Server V Go                                                                      |                                                              |
|                 |                                              | Select a Server                                                                                   |                                                              |
|                 |                                              | copi-voip-cucm02.moi.go.thCUCM Voice/Video                                                        |                                                              |
|                 |                                              | copi-voip-cucm03.moi.go.thCUCM Voice/Video                                                        |                                                              |
|                 |                                              | copi-voip-cucm04.moi.go.thCUCM Voice/Video                                                        |                                                              |
|                 |                                              | moi-voip-cucm01.moi.go.thCUCM Voice/Video                                                         |                                                              |
|                 |                                              | copi-voip-cucm01.moi.go.thCUCM Voice/Video                                                        |                                                              |
|                 |                                              | moi-voip-cucm02.moi.go.thCUCM Voice/Video                                                         |                                                              |
|                 |                                              | moi-voip-cucm04.moi.go.thCUCM Voice/Video                                                         |                                                              |
|                 |                                              | moi-voip-cucm03.moi.go.thCUCM Voice/Video                                                         |                                                              |
|                 |                                              | copi-voip-cups01.moi.go.thCUCM IM and Presence                                                    |                                                              |
|                 |                                              | copi-voip-cups02.moi.go.thCUCM IM and Presence                                                    |                                                              |
|                 |                                              | moi-voip-cups02.moi.go.thCUCM IM and Presence                                                     |                                                              |
|                 |                                              | moi-voip-cups01.moi.go.thCUCM IM and Presence                                                     |                                                              |

# Cisco Unified Communications Manager-Monitor Service

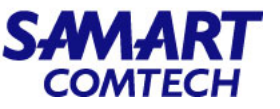

# • ในหน้านี้จะแสดงสถานะของ Service ต่างๆ ที่ใช้โดย CUCM

| cisco       | Cisco Unified Serviceability<br>For Cisco Unified Communications Solutions | Navigation Cisco Unified Serviceability Go            |  |  |  |  |  |  |
|-------------|----------------------------------------------------------------------------|-------------------------------------------------------|--|--|--|--|--|--|
| Alarm 👻     | race ▼ Tools ▼ Snmp ▼ CallHome ▼ Help ▼                                    | auministrator About Logout                            |  |  |  |  |  |  |
| Service Ac  | ivation                                                                    | Related Links: Control Center - Feature Services 💙 Go |  |  |  |  |  |  |
|             |                                                                            |                                                       |  |  |  |  |  |  |
| Sav         | e 🧬 Set to Default 🔇 Refresh                                               |                                                       |  |  |  |  |  |  |
| Status      |                                                                            |                                                       |  |  |  |  |  |  |
| Ready       |                                                                            |                                                       |  |  |  |  |  |  |
| 5           |                                                                            |                                                       |  |  |  |  |  |  |
| - Select Se | rver                                                                       |                                                       |  |  |  |  |  |  |
| Server*     | copi-voip-cucm03.moi.go.thCUCM Voice/Video 🗸 Go                            |                                                       |  |  |  |  |  |  |
| Check       | All Services                                                               |                                                       |  |  |  |  |  |  |
| -           |                                                                            |                                                       |  |  |  |  |  |  |
| CM Servi    | es                                                                         |                                                       |  |  |  |  |  |  |
|             | Service Name                                                               | Activation Status                                     |  |  |  |  |  |  |
|             | Cisco CallManager                                                          | Activated                                             |  |  |  |  |  |  |
|             | Cisco IP Voice Media Streaming App                                         | Activated                                             |  |  |  |  |  |  |
|             | Cisco CTIManager                                                           | Activated                                             |  |  |  |  |  |  |
|             | Cisco Extension Mobility                                                   | Activated                                             |  |  |  |  |  |  |
|             | Cisco Extended Functions                                                   | Activated                                             |  |  |  |  |  |  |
|             | Cisco DHCP Monitor Service                                                 | Activated                                             |  |  |  |  |  |  |
|             | Cisco Location Bandwidth Manager                                           | Activated                                             |  |  |  |  |  |  |
|             | Cisco Directory Number Alias Lookup                                        | Activated                                             |  |  |  |  |  |  |
|             | Cisco Headset Service                                                      | Activated                                             |  |  |  |  |  |  |
|             | Cisco Dialed Number Analyzer Server                                        | Activated                                             |  |  |  |  |  |  |
|             | Cisco Dialed Number Analyzer                                               | Activated                                             |  |  |  |  |  |  |
|             | Cisco Tftp                                                                 | Activated                                             |  |  |  |  |  |  |
|             |                                                                            |                                                       |  |  |  |  |  |  |
| CTI Servi   | ces                                                                        |                                                       |  |  |  |  |  |  |
|             | Service Name                                                               | Activation Status                                     |  |  |  |  |  |  |
|             | Cisco IP Manager Assistant                                                 | Activated                                             |  |  |  |  |  |  |
|             | Cisco WebDialer Web Service                                                | Activated                                             |  |  |  |  |  |  |

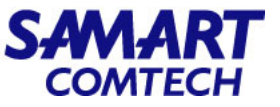

#### เลือก Tool > Control Center Feature Services

| CISCO For C        | co Unified Serviceat                         | s Solutions       |                                                                                                    | Navigation Cisco Unified Serviceability V Go<br>administrator About Logout |
|--------------------|----------------------------------------------|-------------------|----------------------------------------------------------------------------------------------------|----------------------------------------------------------------------------|
| Alarm • Trace •    | Tools • Snmp • CallHome •                    | • <u>H</u> elp ▼  |                                                                                                    |                                                                            |
| Control Center - I | Service Activation                           |                   |                                                                                                    |                                                                            |
|                    | Control Center - <u>F</u> eature<br>Services |                   |                                                                                                    |                                                                            |
| - Select Server-   | Control Center - <u>N</u> etwork<br>Services |                   |                                                                                                    |                                                                            |
| Server* Selec      | t Serviceability <u>R</u> eports<br>Archive  | ✓ Go              |                                                                                                    |                                                                            |
| I + indicates rec  | Audit Log Configuration                      | cisc              | Cisco Unified Serviceability     For Cisco Unified Communications Solutions                                                                                                    |                                                                            |
|                    | CDR Analysis and<br>Reporting                | Alarm 💌           | Trace  Tools  Somp  CallHome  Help                                                                                                    | Ison CUCM ทตองการตรวจสอบ Service และ                                       |
|                    | CDR Management                               | Control           | Center - Network Services                                                                                                    |                                                                            |
|                    |                                              | Select            | Server                                                                                                    |                                                                            |
|                    |                                              | Server            | Go                                                                                                    |                                                                            |
|                    |                                              | <b>(1</b> )* - in | Select a Server<br>copi-voip-cucm02.moi.go.thCUCM Voice/Video<br>copi-voip-cucm03.moi.go.thCUCM Voice/Video<br>copi-voip-cucm01.moi.go.thCUCM Voice/Video<br>moi-voip-cucm01.moi.go.thCUCM Voice/Video<br>moi-voip-cucm01.moi.go.thCUCM Voice/Video<br>moi-voip-cucm02.moi.go.thCUCM Voice/Video<br>moi-voip-cucm03.moi.go.thCUCM Voice/Video<br>moi-voip-cucm03.moi.go.thCUCM Voice/Video<br>copi-voip-cups01.moi.go.thCUCM IM and Presence<br>copi-voip-cups02.moi.go.thCUCM IM and Presence<br>moi-voip-cups01.moi.go.thCUCM IM and Presence<br>moi-voip-cups01.moi.go.thCUCM IM and Presence |                                                                            |

โครงการค่าจัดหาระบบโทรศัพท์ (IP Telephony) เพื่อการสื่อสารแบบครบวงจรของกระทรวงมหาดไทย

# Cisco Unified Communications Manager-Monitor Service

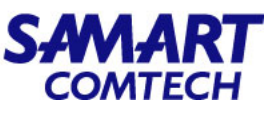

#### • ในหน้านี้จะแสดงสถานะของ Network Service ต่างๆ ที่ใช้โดย CUCM

| Cisco Unified Serviceability |                                                |         |                         | Navigation Cisco Unified Serviceability | ✓ Go   |
|------------------------------|------------------------------------------------|---------|-------------------------|-----------------------------------------|--------|
| CISC                         | • For Cisco Unified Communications Solutions   |         |                         |                                         |        |
| Alarm 🔻                      | Trace  Tools  Snmp  CallHome  Help             |         |                         | administrator About                     | Logout |
| Control (                    | Center - Network Services                      |         |                         | Related Links: Service Activation       | ✓ Go   |
|                              |                                                |         |                         |                                         | -      |
| Sta                          | art Stop ha Restart 🔇 Refresh Page             |         |                         |                                         |        |
| Status                       |                                                |         |                         |                                         |        |
| (i) Read                     | ły                                             |         |                         |                                         |        |
|                              |                                                |         |                         |                                         |        |
| - Select                     | Server                                         |         |                         |                                         |        |
| Server                       | * coni voin curm03 mai co the CUCM Vaice/Video |         |                         |                                         |        |
|                              |                                                |         |                         |                                         |        |
|                              |                                                |         |                         |                                         |        |
| Perform                      | nance and Monitoring                           |         |                         |                                         |        |
| -                            | Service Name                                   | Status  | Start Time              | Up Time                                 |        |
| 0                            | Cisco CallManager Serviceability RTMT          | Running | Thu Jan 6 20:39:54 2022 | 612 days 21:21:55                       |        |
| 0                            | Cisco RTMT Reporter Servlet                    | Running | Thu Jan 6 20:39:54 2022 | 612 days 21:21:55                       |        |
| 0                            | Cisco Log Partition Monitoring Tool            | Running | Thu Jan 6 20:34:27 2022 | 612 days 21:27:22                       |        |
| 0                            | Cisco Tomcat Stats Servlet                     | Running | Thu Jan 6 20:39:54 2022 | 612 days 21:21:55                       |        |
| 0                            | Cisco RIS Data Collector                       | Running | Thu Jan 6 20:34:09 2022 | 612 days 21:27:40                       |        |
| 0                            | Cisco AMC Service                              | Running | Thu Jan 6 20:34:10 2022 | 612 days 21:27:39                       |        |
| 0                            | Cisco Audit Event Service                      | Running | Thu Jan 6 20:34:13 2022 | 612 days 21:27:36                       |        |
| DI II                        | <b>2</b> •                                     |         |                         |                                         |        |
| Plattor                      | m Services                                     | <u></u> |                         |                                         |        |
|                              | Service Name                                   | Status  | Start Time              | Up Time                                 |        |
| 0                            | Platform Administrative Web Service            | Running | Thu Jan 6 20:39:54 2022 | 612 days 21:21:55                       |        |
| 0                            | A Cisco DB                                     | Running | Thu Jan 6 20:33:41 2022 | 612 days 21:28:08                       |        |
| 0                            | A Cisco DB Replicator                          | Running | Thu Jan 6 20:33:42 2022 | 612 days 21:28:07                       |        |
| 0                            | SNMP Master Agent                              | Running | Thu Jan 6 20:33:46 2022 | 612 days 21:28:03                       |        |
| 0                            | MIB2 Agent                                     | Running | Thu Jan 6 20:33:47 2022 | 612 days 21:28:02                       |        |
| 0                            | Host Resources Agent                           | Running | Thu Jan 6 20:33:48 2022 | 612 days 21:28:01                       |        |
| 0                            | System Application Agent                       | Running | Thu Jan 6 20:33:49 2022 | 612 days 21:28:00                       |        |
| 0                            | Cisco CDP Agent                                | Running | Thu Jan 6 20:33:50 2022 | 612 days 21:27:59                       |        |
| 0                            | Cisco Syslog Agent                             | Running | Thu Jan 6 20:33:51 2022 | 612 days 21:27:58                       |        |
| 0                            | Cisco Certificate Expiry Monitor               | Running | Thu Jan 6 20:34:02 2022 | 612 days 21:27:47                       |        |

# Cisco Unified Communications Manager-Monitor Service

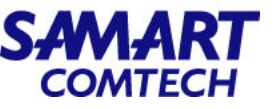

- ขั้นตอนในการ Restart Network Service ทำได้ดังนี้
  - เลือก Service ที่ต้องการ Restart
  - เลือก Restart

| ahah       | Cisco Unified Serviceability                                             |         |                         | Navigation Cisco Unified Serviceability v Go |
|------------|--------------------------------------------------------------------------|---------|-------------------------|----------------------------------------------|
| cisco      | For Cisco Unified Communications Solutions                               |         |                         | administrator About Logout                   |
| Alarm -    | <u>I</u> race ▼ Tools ▼ <u>S</u> nmp ▼ <u>C</u> allHome ▼ <u>H</u> elp ▼ |         |                         |                                              |
| Control C  | enter - Network Services                                                 |         |                         | Related Links: Service Activation            |
| Sta        | rt 🐞 Stop 🕞 Restart 🐼 Refresh Page                                       |         |                         |                                              |
| Status     |                                                                          |         |                         |                                              |
| (i) Read   | у                                                                        |         |                         |                                              |
| - Select S | Server                                                                   |         |                         |                                              |
| Server*    | copi-voip-cucm03.moi.go.thCUCM Voice/Video 🔹 Go                          |         |                         |                                              |
|            |                                                                          |         |                         |                                              |
| Perform    | nance and Monitoring                                                     |         |                         |                                              |
|            | Service Name                                                             | Status  | Start Time              | Up Time                                      |
|            | Cisco CallManager Serviceability RTMT                                    | Running | Thu Jan 6 20:39:54 2022 | 612 days 21:21:55                            |
| 0          | Cisco RTMT Reporter Servlet                                              | Running | Thu Jan 6 20:39:54 2022 | 612 days 21:21:55                            |
| õ          | Cisco Log Partition Monitoring Tool                                      | Running | Thu Jan 6 20:34:27 2022 | 612 days 21:27:22                            |
| 0          | Cisco Tomcat Stats Servlet                                               | Running | Thu Jan 6 20:39:54 2022 | 612 days 21:21:55                            |
| 0          | Cisco RIS Data Collector                                                 | Running | Thu Jan 6 20:34:09 2022 | 612 days 21:27:40                            |
| 0          | Cisco AMC Service                                                        | Running | Thu Jan 6 20:34:10 2022 | 612 days 21:27:39                            |
| 0          | Cisco Audit Event Service                                                | Running | Thu Jan 6 20:34:13 2022 | 612 days 21:27:36                            |
|            |                                                                          |         |                         |                                              |
| Platiorn   | n Services                                                               |         |                         |                                              |
|            | Service Name                                                             | Status  | Start Time              | Up Time                                      |
| 0          | Platform Administrative Web Service                                      | Running | Thu Jan 6 20:39:54 2022 | 612 days 21:21:55                            |
| 0          | A Cisco DB                                                               | Running | Thu Jan 6 20:33:41 2022 | 612 days 21:28:08                            |
| 0          | A Cisco DB Replicator                                                    | Running | Thu Jan 6 20:33:42 2022 | 612 days 21:28:07                            |
| 0          | SNMP Master Agent                                                        | Running | Thu Jan 6 20:33:46 2022 | 612 days 21:28:03                            |
| 0          | MIB2 Agent                                                               | Running | Thu Jan 6 20:33:47 2022 | 612 days 21:28:02                            |
| 0          | Host Resources Agent                                                     | Running | Thu Jan 6 20:33:48 2022 | 612 days 21:28:01                            |
| 0          | System Application Agent                                                 | Running | Thu Jan 6 20:33:49 2022 | 612 days 21:28:00                            |
| 0          | Cisco CDP Agent                                                          | Running | Thu Jan 6 20:33:50 2022 | 612 days 21:27:59                            |
| 0          | Cisco Syslog Agent                                                       | Running | Thu Jan 6 20:33:51 2022 | 612 days 21:27:58                            |
| 0          | Cisco Certificate Expiry Monitor                                         | Running | Thu Jan 6 20:34:02 2022 | 612 days 21:27:47                            |

# Cisco Unified Communications Manager-Reboot and Shutdown

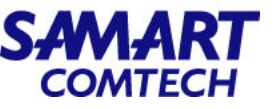

- ที่ Navigation เลือก Cisco Unified OS Administrator
- ใส่ username, password ของ Cisco Unified Communication Manager และเลือก Login

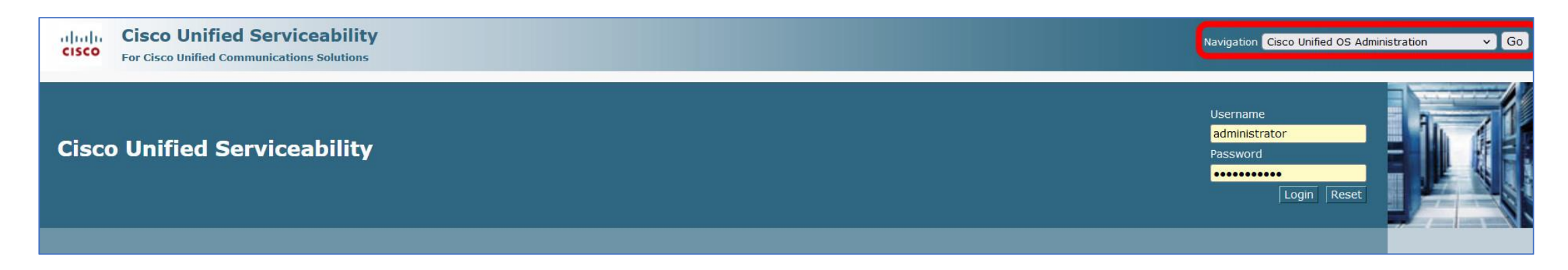

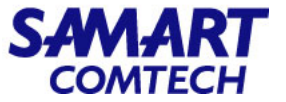

#### • เลือก Settings > Version

| cisco  | For Cisc     | o Unified Operat          | ing System Administration Solutions                                                  | Navigation Cisco Unified OS Administration V Go<br>administrator About Logout |
|--------|--------------|---------------------------|--------------------------------------------------------------------------------------|-------------------------------------------------------------------------------|
| Show - | Settings 👻   | Security • Software Upgra | des • Services • Help •                                                              |                                                                               |
|        | IP           | ۲                         |                                                                                      |                                                                               |
|        | NTP Se       | ervers                    |                                                                                      |                                                                               |
|        | SMTP         |                           |                                                                                      |                                                                               |
| Cis    | Time         |                           | g System Administration                                                              | AL ZU                                                                         |
| Sucto  | Versior      | n                         |                                                                                      |                                                                               |
| Syste  | III version. | Version                   |                                                                                      |                                                                               |
| VMwa   | re Installa  | ition: 4 vCPO intel(R) Xe | on(R) Gold 6132 CPU @ 2.60GHz, disk 1: 110Gbytes, 8192Mbytes RAM, Partitions aligned |                                                                               |
|        |              |                           |                                                                                      |                                                                               |
|        |              |                           |                                                                                      |                                                                               |

# Cisco Unified Communications Manager-Reboot and Shutdown

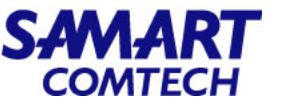

• ในหน้าต่างนี้จะมีเมนูที่สามารถสั่ง Restart หรือ Shutdown CUCM ได้ผ่าน Web Application

| Cisco Unified Operating System Administration<br>For Cisco Unified Communications Solutions                                                                                                    | Navigation Cisco Unified OS Administration V Go<br>administrator About Logout |
|----------------------------------------------------------------------------------------------------|-------------------------------------------------------------------------------|
| Show   Settings   Settings   Sett |                                                                               |
| Version Settings                                                                                                    |                                                                               |
| Restart 🔯 Shutdown                                                                                                    |                                                                               |
| Status                                                                                                    |                                                                               |
| Status: Ready                                                                                                    |                                                                               |
| _ Installed Versions                                                                                                    |                                                                               |
| Active Version 12.5.1.13900-152                                                                                                    |                                                                               |
| Restart Shutdown                                                                                                    |                                                                               |
| (i) *- indicates required item.                                                                                                    |                                                                               |
| (i) **Use caution when shutting down, restarting, or switching versions                                                                                                    |                                                                               |

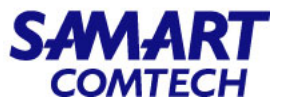

- ที่ Navigation เลือก Disaster Recovery System และเลือก Go
- ใส่ username, password ของ Cisco Unified Communication Manager และเลือก Login

| CISCO Unified CM Administration<br>For Cisco Unified Communications Solutions | Navigation Disaster Recovery System V Go             |
|-------------------------------------------------------------------------------|------------------------------------------------------|
| Cisco Unified CM Administration                                               | Username<br>administrator<br>Password<br>Login Reset |

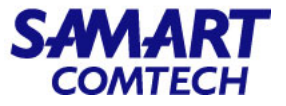

#### • เลือก Backup > Munal Backup

| cise             | 1. [<br>0 F            | Disaster Recovery System                                                                                                    | Navigation Disaster Recovery System V C<br>administrator   About   Logo | Go<br>out |
|------------------|------------------------|----------------------------------------------------------------------------------------------------|-------------------------------------------------------------------------|-----------|
| Backup           | - Re                   | estore  Help                                                                                                    |                                                                         |           |
| Ba               | kup                    |                                                                                                    |                                                                         |           |
| Sci              | eduler                 |                                                                                                    |                                                                         |           |
| Ma<br>Bai<br>His | nual<br>kup<br>ory     | r Recovery System                                                                                                    |                                                                         |           |
| Cu<br>Sta        | rent<br>tus<br>varre 1 | on: 12.5.1.13900-152<br>Installation: 2 vCPU@ Intel(R) Xeon(R) Gold 6132 CPU @ 2.60GHz, disk 1: 110Gbytes, 8192Mbytes RAM, Partitions aligned |                                                                         | 1 10000   |
|                  |                        |                                                                                                    |                                                                         |           |

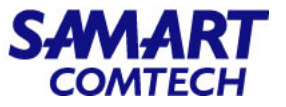

- ช่อง Device Name\* ให้เลือก Device ที่มีอยู่ในระบบ
- คลิกเลือก UCM, CDR\_CAR, IM\_AND\_PRESENCE
- คลิก Start Backup

| Disaster Recovery System<br>For Cisco Unified Communications Solutions |             |       |
|------------------------------------------------------------------------|-------------|-------|
| Backup ▼ Restore ▼ Help ▼                                              |             |       |
| fanual Backup 3                                                        |             |       |
| Start Backup 🕘 Estimate Size 🔛 Select All 🔛 Clear All                  |             |       |
| - Status                                                               |             |       |
| Status:Ready                                                           |             |       |
| -Select Backup Device<br>Device Name*                                  |             |       |
| Select Features *                                                      |             |       |
|                                                                        |             |       |
|                                                                        |             |       |
| The following components are registered with Disaster Recovery         | System:     |       |
| Feature                                                                | Server      |       |
| UCM                                                                    | VOIP-CUCM01 | CCMDB |
| UCM                                                                    | VOIP-CUCM01 | тст   |

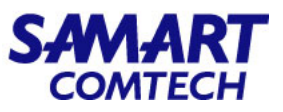

• เมื่อมีหน้าต่างแจ้งเตือนปรากฏขึ้นให้เลือก OK

| ⊕ 10.22                                                                                                    |
|----------------------------------------------------------------------------------------------------|
| The DRS Backup archive encryption depends on the current security password. During a restore, you could be prompted to enter this security password if this password has been changed. |
| ОК                                                                                                    |

 เมื่อระบบ Backup Complete: 100% แล้ว ไฟล์จะถูก จัดเก็บไว้ตาม device part ที่ admin ได้ Setting ไว้

| ommunications Solution | <b>1</b><br>15                                             |
|------------------------|------------------------------------------------------------|
|                        |                                                            |
|                        |                                                            |
|                        |                                                            |
|                        |                                                            |
|                        |                                                            |
| ed                     |                                                            |
|                        |                                                            |
|                        |                                                            |
| 2022-12-24-23          | -16-19.tar                                                 |
| NETWORK                |                                                            |
| BACKUP                 |                                                            |
| 100%                   |                                                            |
| Server                 | Component                                                  |
| VIOID CUDCOL           | XCP                                                        |
| VOIP-COPSUI            | ALC:                                                       |
| VOIP-CUPS01            | CDPAGT                                                     |
|                        | ed<br>2022-12-24-23<br>NETWORK<br>BACKUP<br>100%<br>Server |

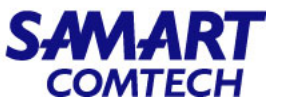

• วิธีตรวจสอบ device part ที่ admin ได้ Setting ทำได้โดยเลือก Backup Device ก็จะแสดงข้อมูล Backup Device List

| nun - Dectore                 |                                        |             |                             |             |
|-------------------------------|----------------------------------------|-------------|-----------------------------|-------------|
| tup + Restore                 | ▼ Help ▼                               |             |                             |             |
| Backup                        | st                                     |             |                             |             |
| Scheduler<br>Manual<br>Backup | Select All Clear All 💥 Delete Selected |             |                             |             |
| History<br>Current<br>Status  | ords found                             |             |                             |             |
| скир ремсе и                  | Ist                                    |             |                             |             |
|                               | Device Name                            | Device Type |                             | Device Path |
|                               | voip-cucm                              | NETWORK     | 10.2 : /home/administrator/ |             |

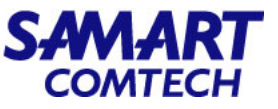

| SFTP          | $\sim$ |           |             |     |
|---------------|--------|-----------|-------------|-----|
| Host name:    |        |           | Port number |     |
| 10.252.0.48   |        |           | 2           | 2 🔹 |
| User name:    |        | Password: |             |     |
| administrator |        | •••••     | ••          |     |
| Save          |        |           | Advanced    | -   |
|               |        |           |             |     |
|               |        |           |             |     |
|               |        |           |             |     |
|               |        |           |             |     |

- ตรวจสอบ file ที่ได้ Backup ไว้โดยใช้ Protocol SFTP
- File protocol: SFTP
- Host name: 10.252.0.48
- Port number: 22
- User name: administrator
- Password: สอบถามผู้ดูแลระบบ
- เลือก Login

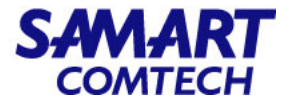

| 🗟 administrator – administrator@10.252.0.48 – WinSCP                |         | —                  |                |
|---------------------------------------------------------------------|---------|--------------------|----------------|
| Address 🛅 /home/administrator                                       |         |                    | - 📁 - 🝸 -      |
| 🖛 🔹 🕶 🔁 📷 🏠 📄 Find Files 🚽 Download 👻 😈 Edit 👻 📴 🗙 🍡 Properties 🕶 🚄 | *   F   | iles Commands Mark | Tabs View Help |
| 🔹 💶 🕈 🗿 Queue 🔹 🏪 Transfer Settings Default 🔹 🖌 🌮                   |         |                    |                |
| administrator@10.252.0.48 × 📑 New Tab                               |         |                    |                |
| Name                                                                | Size    | Changed            | Rights         |
|                                                                     |         | 14-Jul-23 22:14:36 | rwxrwxrwx      |
| RG01                                                                |         | 14-Jul-23 23:06:10 | rwxrwxrwx      |
| TRG02                                                               |         | 14-Jul-23 23:38:19 | rwxrwxrwx      |
| TRG03                                                               |         | 15-Jul-23 00:12:28 | rwxrwxrwx      |
| RG04                                                                |         | 15-Jul-23 01:22:43 | rwxrwxrwx      |
| RG05                                                                |         | 15-Jul-23 01:48:33 | rwxrwxrwx      |
| RG06                                                                |         | 15-Jul-23 01:50:14 | rwxrwxrwx      |
| TRG07                                                               |         | 15-Jul-23 01:50:05 | rwxrwxrwx      |
| - RG08                                                              |         | 15-Jul-23 02:57:46 | rwxrwxrwx      |
| T RG09                                                              |         | 15-Jul-23 03:59:07 | rwxrwxrwx      |
| 💳 RG10                                                              |         | 15-Jul-23 04:32:13 | rwxrwxrwx      |
| TRG11                                                               |         | 15-Jul-23 05:06:39 | rwxrwxrwx      |
| TRG12                                                               |         | 15-Jul-23 05:24:00 | rwxrwxrwx      |
| examples.desktop                                                    | 9 KB    | 30-Oct-22 00:22:32 | rw-rr          |
|                                                                     |         |                    |                |
|                                                                     |         |                    |                |
|                                                                     |         |                    |                |
|                                                                     |         |                    |                |
|                                                                     |         |                    |                |
|                                                                     |         |                    |                |
|                                                                     |         |                    |                |
|                                                                     |         |                    |                |
|                                                                     |         |                    |                |
|                                                                     |         |                    | _              |
| 0 B of 8.76 KB in 0 of 14                                           | 5 hidde | en SFTP-3          | . 0:00:09      |

• แสดง Folder ที่ได้จัดเก็บ File Backup

โครงการค่าจัดหาระบบโทรศัพท์ (IP Telephony) เพื่อการสื่อสารแบบครบวงจรของกระทรวงมหาดไทย

| SAMART  |  |
|---------|--|
| COMTECH |  |

| COPI – administrator@10.252.0.48 – WinSCP                               |            |                    | o x              |
|-------------------------------------------------------------------------|------------|--------------------|------------------|
| Address 🛅 /home/administrator/COPI                                      |            |                    | - 🗾 - 🕎 -        |
| 🛛 🖛 🖛 👻 🛅 🔽 👘 😋 🚊 Find Files 📑 Download 👻 📝 Edit 🔹 📑 🗙 📑 Properties 🔹 🏑 | " 🛛 Fi     | iles Commands Marl | k Tabs View Help |
| 🔆 💶 🗸 🗃 Queue 🖌 🏪 Transfer Settings Default                             |            |                    |                  |
| administrator@10.252.0.48 X                                             |            |                    |                  |
| Name                                                                    | Size       | Changed            | Rights           |
|                                                                         | 206 281 KB | 14-Jul-23 22:02:53 | rw-rw-r          |
| 2023-07-14-22-00-06_COPI-VOIP-CUCM01_drfComponent.xml                   | 191 KB     | 14-Jul-23 22:14:36 | rw-rw-r          |
| 2023-07-14-22-00-06 COPI-VOIP-CUCM01 processnode xml                    | 3 KB       | 14-Jul-23 22:14:36 | rw-rw-r          |
| 2023-07-14-22-00-06 COPI-VOIP-CUCM01 UCM ANN.tar                        | 11 KB      | 14-Jul-23 22:04:43 | rw-rw-r          |
| 2023-07-14-22-00-06 COPI-VOIP-CUCM01 UCM BAT.tar                        | 10.661 KB  | 14-Jul-23 22:04:51 | rw-rw-r          |
| 2023-07-14-22-00-06 COPI-VOIP-CUCM01 UCM CCMDB.tar                      | 86.431 KB  | 14-Jul-23 22:04:34 | rw-rw-r          |
| 2023-07-14-22-00-06_COPI-VOIP-CUCM01_UCM_CCMPREFS.tar                   | 42,721 KB  | 14-Jul-23 22:04:01 | rw-rw-r          |
| 2023-07-14-22-00-06_COPI-VOIP-CUCM01_UCM_CDPAGT.tar                     | 21 KB      | 14-Jul-23 22:03:58 | rw-rw-r          |
| 2023-07-14-22-00-06_COPI-VOIP-CUCM01_UCM_CLM.tar                        | 11 KB      | 14-Jul-23 22:04:42 | rw-rw-r          |
| 2023-07-14-22-00-06_COPI-VOIP-CUCM01_UCM_MOH.tar                        | 18,721 KB  | 14-Jul-23 22:04:45 | rw-rw-r          |
| 2023-07-14-22-00-06_COPI-VOIP-CUCM01_UCM_PLATFORM.tar                   | 16,651 KB  | 14-Jul-23 22:04:41 | rw-rw-r          |
| 2023-07-14-22-00-06_COPI-VOIP-CUCM01_UCM_REPORTER.tar                   | 28,901 KB  | 14-Jul-23 22:04:48 | rw-rw-r          |
| 2023-07-14-22-00-06_COPI-VOIP-CUCM01_UCM_SLM.tar                        | 52 KB      | 14-Jul-23 22:05:05 | rw-rw-r          |
| 2023-07-14-22-00-06_COPI-VOIP-CUCM01_UCM_SYSLOGAGT.tar                  | 11 KB      | 14-Jul-23 22:04:35 | rw-rw-r          |
| 2023-07-14-22-00-06_COPI-VOIP-CUCM01_UCM_TCT.tar                        | 11 KB      | 14-Jul-23 22:04:37 | rw-rw-r          |
| 2023-07-14-22-00-06_COPI-VOIP-CUCM02_UCM_ANN.tar                        | 11 KB      | 14-Jul-23 22:07:14 | rw-rw-r          |
| 2023-07-14-22-00-06_COPI-VOIP-CUCM02_UCM_CDPAGT.tar                     | 21 KB      | 14-Jul-23 22:06:05 | rw-rw-r          |
| 2023-07-14-22-00-06_COPI-VOIP-CUCM02_UCM_CEF.tar                        | 31 KB      | 14-Jul-23 22:07:13 | rw-rw-r          |
| 2023-07-14-22-00-06_COPI-VOIP-CUCM02_UCM_CLM.tar                        | 11 KB      | 14-Jul-23 22:06:04 | rw-rw-r          |
| 2023-07-14-22-00-06_COPI-VOIP-CUCM02_UCM_DNALIASLOOKUP.tar              | 21 KB      | 14-Jul-23 22:07:12 | rw-rw-r          |
| 2023-07-14-22-00-06_COPI-VOIP-CUCM02_UCM_MOH.tar                        | 18,121 KB  | 14-Jul-23 22:07:16 | rw-rw-r          |
| 2023-07-14-22-00-06_COPI-VOIP-CUCM02_UCM_PLATFORM.tar                   | 16,651 KB  | 14-Jul-23 22:06:03 | rw-rw-r          |
| 2023-07-14-22-00-06_COPI-VOIP-CUCM02_UCM_REPORTER.tar                   | 11 KB      | 14-Jul-23 22:07:11 | rw-rw-r          |
| P 2022 07 14 22 00 06 COREVOR CHEMOS HEM SYCLOCACT tor                  | 11 VD      | 14 101 22 22:06:00 |                  |
| 0 B of 11.0 GB in 0 of 124                                              |            | SFTP-3             | 0:00:33          |

• แสดง File Backup ที่อยู่ด้านใน Folder

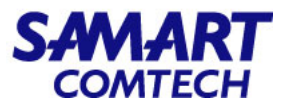

| 🖺 administrator – administrator | @10   | .252.0.48 – WinS  | СР          |      |                            |       |                  | -       |        | ×          |
|---------------------------------|-------|-------------------|-------------|------|----------------------------|-------|------------------|---------|--------|------------|
| Address 🚞 /home/administrato    |       |                   |             |      |                            |       |                  |         | - 🚰 -  | <b>Y</b> - |
| 🔶 🗕 🚽 🗾 🔁 🔁 🚺                   | i) Fi | nd Files 🛛 🛃 Do   | ownload 👻 🗾 | Edit | - 📄 🗙 📑 Properties - 🛃     | * 🛙 F | iles Commands M  | ark Tab | s View | Help       |
| 🔅 💷 - 💣 Queue - 🍾 1             | rans  | fer Settings Defa | ault        |      | - 🧝 -                      |       |                  |         |        |            |
| administrator@10.252.0.48 ×     |       | New Tab           |             |      |                            |       |                  |         |        |            |
| Name                            |       |                   | ^           |      |                            | Size  | Changed          |         | Rights |            |
| COPI                            |       | 2                 |             |      |                            |       | 14-Jul-23 22:14  |         | rwxrw  | krwx       |
| C RG01                          | -     | Open              |             |      |                            |       | 14-Jul-23 23:06  |         | rwxrw  | krwx       |
| C RG02                          | 1     | Edit              | ×.          |      | -                          | -     | 14-Jul-23 23:38  |         | rwxrw  | krwx       |
| C RG03                          |       | Download          | Ctrl+T 🕨    |      | Download                   |       | 15-Jul-23 00:12  |         | rwxrw  | ĸrwx       |
| C RG04                          | 9     | Duplicate         |             | r?   | Download in Background     |       | 15-Jul-23 01:22  |         | rwxrw  | ĸrwx       |
| C RG05                          |       | Move To           | Ctrl+Alt+M  | -    | Download and Delete Ctrl+M |       | 15-Jul-23 01:48  |         | rwxrw  | ĸrwx       |
| C RG06                          | ×     | Delete            | Del         |      |                            |       | 15-Jul-23 01:50  |         | rwxrw  | krwx       |
| C RG07                          | 1     | Rename            | F2          |      |                            |       | 15-Jul-23 01:50  |         | rwxrw  | ĸrwx       |
| C RG08                          | B.    | Copy to Clipbo    | ard Ctrl+C  |      |                            |       | 15-Jul-23 02:57  |         | rwxrw  | ĸrwx       |
| C RG09                          |       |                   |             |      |                            |       | 15-Jul-23 03:59  |         | rwxrw  | ĸrwx       |
| C RG10                          |       | File Custom Col   | mmanos 🕨    |      |                            |       | 15-Jul-23 04:32  |         | rwxrw  | ĸrwx       |
| C RG11                          |       | File Names        | •           |      |                            |       | 15-Jul-23 05:06  |         | rwxrw  | ĸrwx       |
| C RG12                          | Ż     | Properties        | Alt+Enter   |      |                            |       | 15-Jul-23 05:24  |         | rwxrw  | krwx       |
| examples.desktop                |       |                   |             |      |                            | 9 KB  | 29-Oct-22        |         | rw-rı  | r          |
|                                 |       |                   |             |      |                            |       |                  |         |        |            |
|                                 |       |                   |             |      |                            |       |                  |         |        |            |
|                                 |       |                   |             |      |                            |       |                  |         |        |            |
|                                 |       |                   |             |      |                            |       |                  |         |        |            |
|                                 |       |                   |             |      |                            |       |                  |         |        |            |
|                                 |       |                   |             |      |                            |       |                  |         |        |            |
|                                 |       |                   |             |      |                            |       |                  |         |        |            |
|                                 |       |                   |             |      |                            |       |                  |         |        |            |
|                                 |       |                   |             |      |                            |       |                  |         |        |            |
|                                 |       |                   |             |      |                            |       |                  |         |        |            |
| 0 B of 8.76 KB in 1 of 14       |       |                   |             |      |                            | 5 hi  | idden <u>FTP</u> | 6       | 0:00   | :45        |

- วิธี Download Folder ที่จัดเก็บ File Backup ทำได้ดังนี้
- คลิกขวาที่ Folder ที่ต้องการ Download เลือก
   Download... และเลือก Download...

# Cisco Unified Communications Manager-Restore

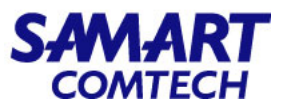

- เลือก Restore > Restore Wizard
- ที่หัวข้อ Device Name\* เลือก Device ที่มีอยู่ในระบบ และเลือก Next

| cisco      | Disaste           | Frecovery System |
|------------|-------------------|------------------|
| Backup 👻   | Restore - H       | leip 2           |
| Step1 Re:  | Restore<br>Wizard | ckup device      |
| Next       | History           |                  |
| - Status - | Current<br>Status |                  |
| Status     | Ready             |                  |
| Select Ba  | ckup Device       | 3                |
| Device Nan | ne*               | rg6-voip-cucm 🗸  |
| Next Can   | cel               |                  |

 ที่หัวข้อ Select Backup File\* เลือกไฟล์ที่ Backup ไว้ และเลือก Next เพื่อเริ่มขั้นตอน Restore

| cisco                    | Disaster Recovery System<br>For Cisco Unified Communications Solutions                                     |
|--------------------------|----------------------------------------------------------------------------------------------------|
| Backup 🝷                 | Restore - Help -                                                                                           |
| Step2 Res                | store - Choose the Backup Tar File                                                                         |
| Back                     | Next 🐼 Cancel                                                                                              |
| Select B                 | ackup Archive**                                                                                            |
| Select B                 | ackup File* 2022-12-24-23-16-19 v                                                                          |
| Back                     | Cancel                                                                                                    |
| * Indicate<br>** Only th | ates required items.<br>e archives of the same version, having at least one feature with backup status SUC |

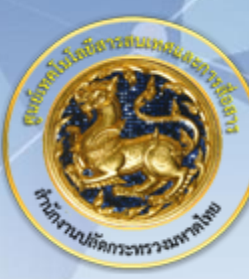

ศูนย์เทคโนโลยีสารสนเทศและการสื่อสาร สป.มท. Information and Communication Technology Center.

SAMART

# Thanks and Regards.